## **Hub Admin Whois**

## **Hub Admin Whois**

Video: <u>user\_manager.mp4</u> (6 MB, uploaded by 7 years 8 months ago)

1. Login to yourHUB's back-end with the username and password of a 'Super Administrator'.

| Joomla! Administration Login                                                          |                    |  |  |  |  |  |  |  |  |  |
|---------------------------------------------------------------------------------------|--------------------|--|--|--|--|--|--|--|--|--|
| Use a valid username and<br>password to gain access to<br>the Administrator Back-end. | Username           |  |  |  |  |  |  |  |  |  |
| Return to site Home Page                                                              | Language Default I |  |  |  |  |  |  |  |  |  |
|                                                                                       |                    |  |  |  |  |  |  |  |  |  |
|                                                                                       |                    |  |  |  |  |  |  |  |  |  |

- 2. When the 'Control Panel' appears, hover the mouse over 'Site' in the horizontal menu across the top of the screen; a drop-down menu appears.
- 3. Press the mouse over 'User Manager' on the drop-down menu, the 'User Manager' appears.

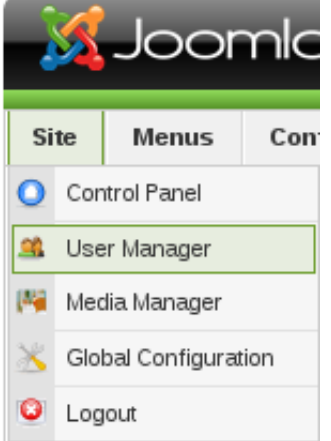

...find the login or email address for a registered user?

## **HUB ADMIN WHOIS**

| # | Name                  | Username  | Logged In | Enabled  | Group               | E-Mail               | Last Visit          | ID   |
|---|-----------------------|-----------|-----------|----------|---------------------|----------------------|---------------------|------|
| 1 | Administrator         | hubadmin  |           | ✓        | Super Administrator | root@localhost       | 2009-02-18 18:56:03 | 1000 |
| 2 | Michael McLennan      | mmclennan |           | ¥        | Super Administrator | mmclennan@purdue.edu | 2008-11-07 20:12:33 | 1001 |
| 3 | Nicholas Kisseberth   | nkissebe  |           | ¥        | Super Administrator | nkissebe@purdue.edu  | 2009-02-19 19:34:21 | 1002 |
| 4 | Jeremy Nabeth         | jnabeth   |           | ✓        | Super Administrator | nabeth@gmail.com     | 2008-11-07 21:15:45 | 1005 |
| 5 | Lan Zhao              | zhao4     |           | ✓        | Super Administrator | l_zhao1@hotmail.com  | 2008-11-07 20:03:29 | 1007 |
| 6 | Ali                   | roumani   |           | ✓        | Super Administrator | roumani2@yahoo.com   | 2008-11-07 20:20:56 | 1013 |
| 7 | Alissa Nedossekina    | snowwitje |           | <b>1</b> | Super Administrator | alisa@purdue.edu     | 2008-11-07 19:41:44 | 1030 |
| 8 | Christopher J. Camisa | cjc       | ✓         | ¥        | Super Administrator | ccamisa@purdue.edu   | 2009-02-24 19:32:53 | 1032 |

- The full name is displayed in the 'Name' column.
  The login is displayed in the 'Username' column.
  The email address is displayed in the 'E-Mail' column.